## Library App User Guide

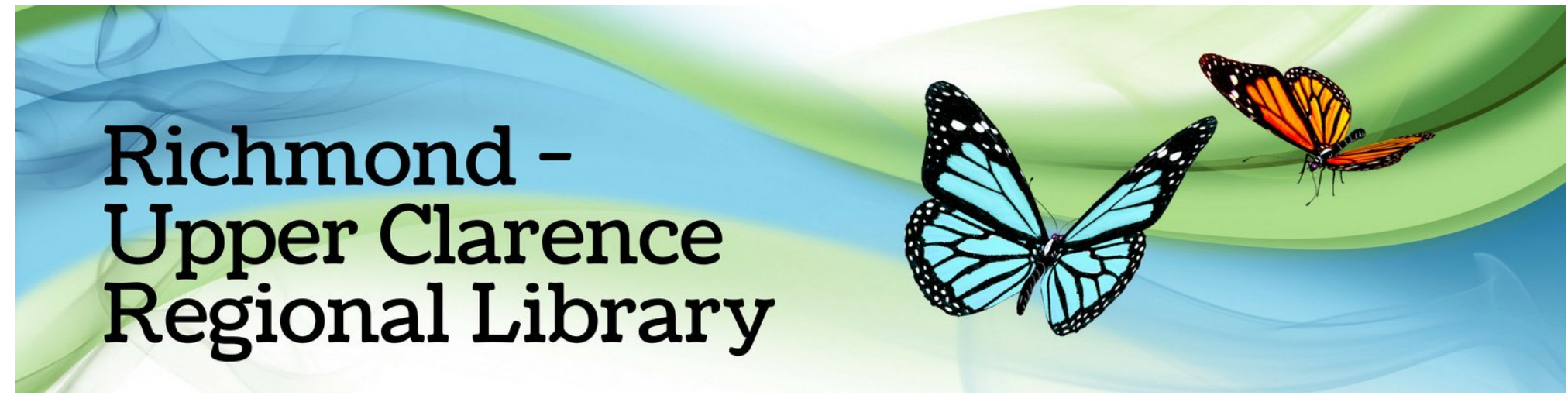

## How do I use the Library app?

On your mobile device, install **Richmond Valley Libraries or Richmond-Upper Clarence RL** from your app store.

**Google Play** ownload on the pp Store

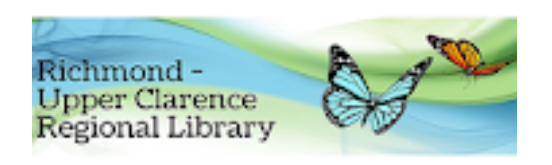

After it has installed, open the app

To sign in, tap "My Account" and then tap "Sign In" Enter your Library card number (This can be found on your library card) or scan your library card barcode

Enter your PIN then tap "Login"

## Your PIN is your date of birth in the format ddmmyy

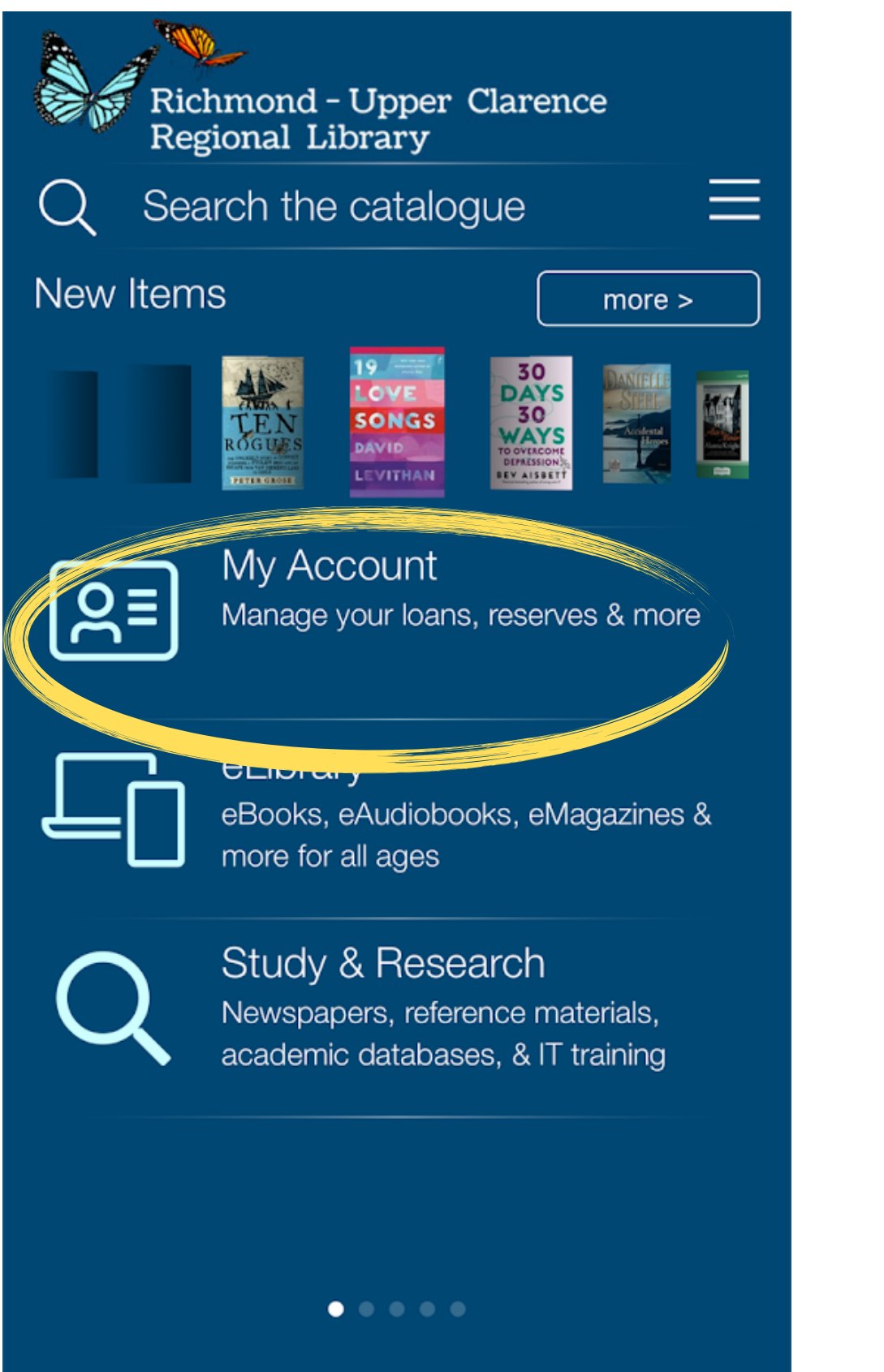

| ×<br>Sign In                                                                                       |
|----------------------------------------------------------------------------------------------------|
| SCAN BARCODE                                                                                       |
| Borrower number                                                                                    |
| PIN                                                                                                |
| Keep me signed in                                                                                  |
|                                                                                                    |
| LOGIN                                                                                              |
| If you aren't sure of your login details, please contact a<br>member of staff in your local branch |
|                                                                                                    |

How do I reserve library items?

Tap on "Search the catalogue" from the home screen to find the item/s you'd like to borrow or view

Tap on your preferred item in the search results displayed

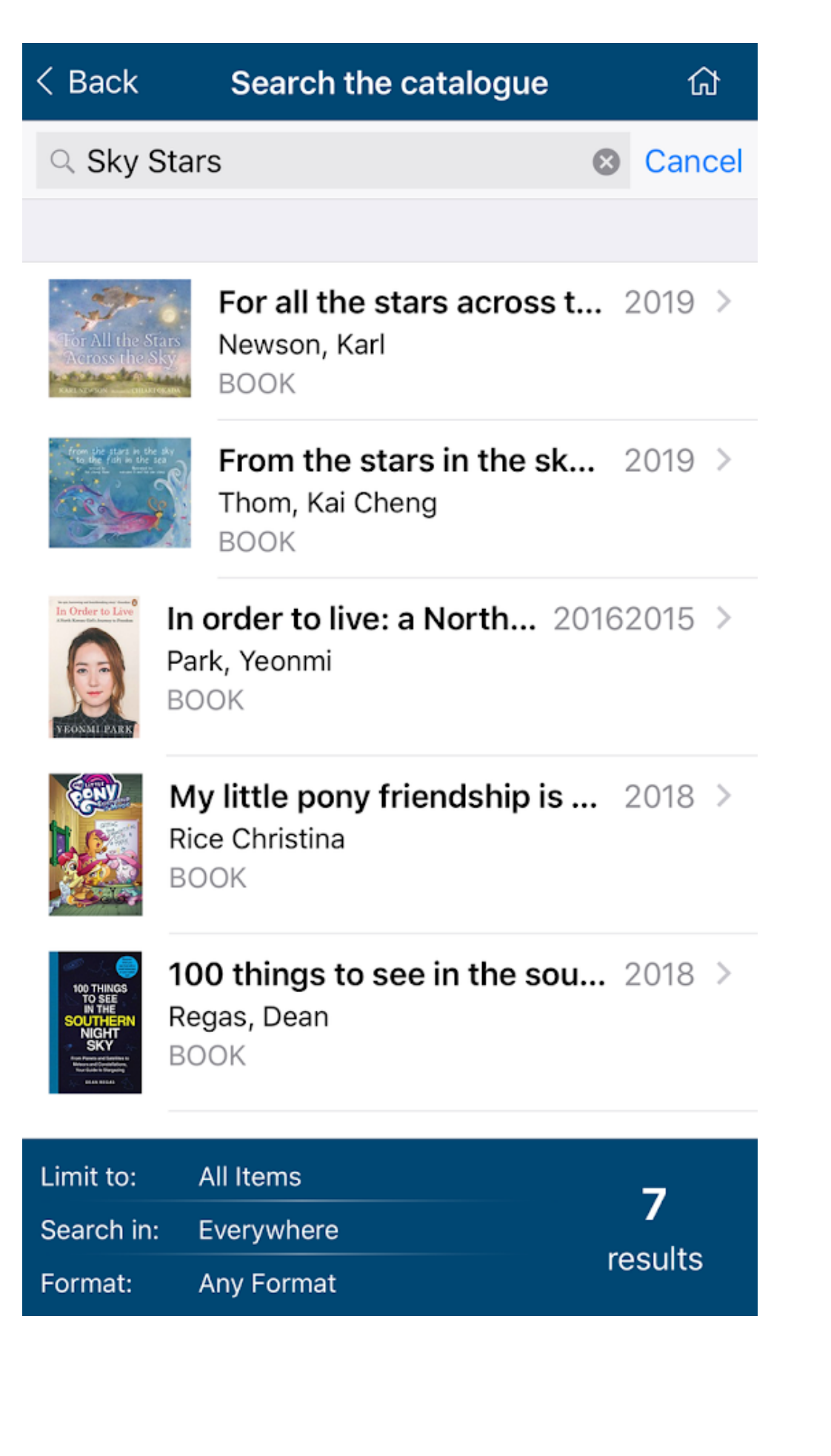

You can then tap on "Place Reservation" to reserve the item

Then select your preferred pickup location from the drop-down menu

If you have multiple accounts linked on the app, select the user from the second drop-down menu

|                              |                                                             |       | 11:13 am Fri 15 Oct                               |                                                            | <b>?</b> 72% 🔲 |
|------------------------------|-------------------------------------------------------------|-------|---------------------------------------------------|------------------------------------------------------------|----------------|
| < Back                       | Catalogue Item                                              | 쉾     | < Back                                            | Place Reservation                                          | ۵              |
|                              | My little pony friendsh<br>magic                            | ip is | SELECT PICKUP LOCA<br>Select pickup loc<br>CASINO | TION<br>eation<br>CASINO<br>CORAKI<br>EVANS HEAD<br>KYOGLE |                |
| PUBDATE: 20<br>Publisher: Lo | Place Reservation<br>018<br>os Angeles, CA : IDW Publishing |       |                                                   |                                                            |                |

## How do I link other family member's accounts?

Once you're in "My Account", you can tap on "Linked Accounts" to be able to add member account details to view loans and reservations for other family members

| 10:44 am Fri 15 Oct                          |            | 🕈 74% 🗩 |
|----------------------------------------------|------------|---------|
| < Back                                       | My Account | 쉾       |
| WELCOME HARRY                                |            |         |
| Loans                                        |            | >       |
| Reserves                                     |            | 2 >     |
| Charges                                      |            | >       |
| Linked Accounts                              |            | >       |
| Preierences                                  |            | >       |
| <section-header> 😳 Language</section-header> |            | en-AU > |
| Sign Out                                     |            | >       |

How do I renew my loans?

- Tap on "My Account" and then "Loans"
- You can renew all items by selecting "Renew All" or tap on
- "Select" and tick the box next to the individual item/s you wish to renew

| 10:44 am Fri 15 Oct |            | <b>?</b> 74% |
|---------------------|------------|--------------|
| < Back              | My Account | 쉾            |
| WELCOME HARRY       |            |              |
| Loans               |            | >            |
| Reserves            |            | 2 >          |
| Charges             |            | >            |
| Linked Accounts     |            | >            |
| Preferences         |            | >            |
| 👫 🔆 Language        |            | en-AU >      |
| Sign Out            |            | >            |